# AC-印刷設定

設定を行う

AC記録管理にて、測定記録の印刷を有効にするには本設定を行います。

1 AC記録管理を実行している場合は、終了します。

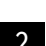

2 AC-印刷設定を起動する。

## [手順]

スタート → AmuzR5 → AC-印刷設定

| 💠 AC-印刷設定-v500#08192 |                         | × |
|----------------------|-------------------------|---|
| 測                    | 定記録の印刷設定                |   |
|                      | □ 測定記録を印刷する             |   |
|                      | プリンター                   |   |
|                      | ~                       |   |
|                      | オプション                   |   |
|                      | ☑ 測定時刻を印刷する             |   |
|                      | □ 入出庫を印刷する              |   |
|                      | □ スナップ・ショットを印刷する        |   |
|                      |                         |   |
| -                    | テスト印刷 デバイスとプリンター 保存 閉じる |   |

#### 測定記録を印刷する

チェックすることにより、AC記録管理/測定にて測定記録の印刷が有効になります。

プリンター

インストールされているプリンターより "NPI ExD NEX-M230" を選択して下さい。

## オプション

オプションの印刷項目を印刷する場合は、チェックします。

#### テスト印刷

[テスト印刷]をクリックして、現在の設定でテスト印刷を行います。

3 [保存] ボタンをクリックして、設定を保存します。